## アンケートを実施する

アンケートの流れを簡単に説明します。 すでにサインインしメニュー画面が表示されている場合は、「③アンケートを選びます。」から

お進みください。

 サインイン画面より、ユーザ ID・パスワード を 入力し、サインインをクリックまたはタップ します。

② 下水道排水設備工事責任技術者試験受験準備 講座の四角内をクリックまたはタップします。

アンケートを選びます。
アンケートの四角内をクリックまたはタップします。

④ アンケートに回答します。質問に対してチェックをつけてください。

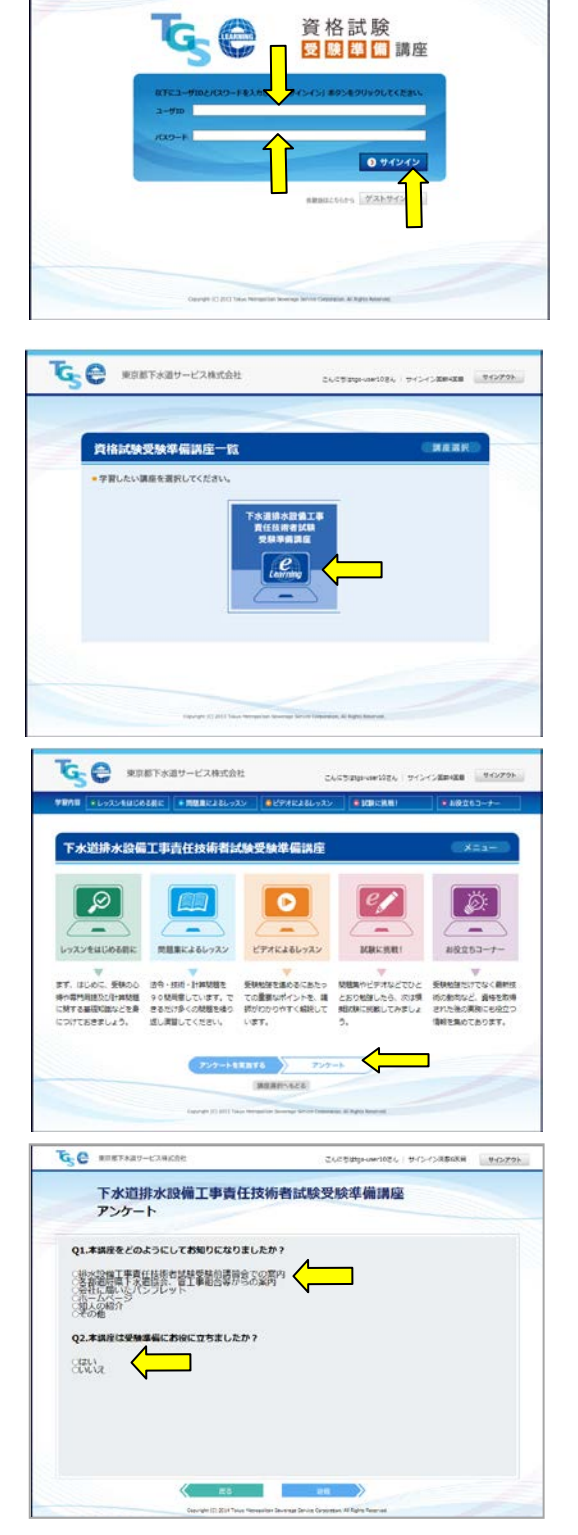

⑤ アンケートを送信 / 変更する。
アンケートを送信する場合は き を
クリックまたはタップしてください。
( 戻る にて「③模擬試験を選びます。」
に戻ります。

| A.C. BURLOWA-PYRENE                                                                                                    | Crossadermanger - A-12-12 spectra | 94279h |
|----------------------------------------------------------------------------------------------------|-----------------------------------|--------|
| 下水道排水設備工事責任                                                                                                    | 支術者試験受験準備講座                       |        |
| アンケート                                                                                                    |                                   |        |
| Q1.本講座をどのようにしてお知りになりまし                                                                                                    | 、たか?                              |        |
| 製水設備工事業は技術者認知事業結合専用をよ<br>会社に応知したパンプレット<br>第二人間によってシブレット<br>第二人間によってシブレット<br>第二人間によってシブレット<br>第二人間によってシブレット<br>第二人間によってシブレット |                                   |        |
| Q2.本講座は受験準備にお役に立ちましたか                                                                                                    | 7                                 |        |
| Str. Va                                                                                                    |                                   |        |
|                                                                                                    |                                   |        |
|                                                                                                    |                                   |        |
|                                                                                                    |                                   |        |
| $\checkmark$                                                                                                    | $\checkmark$                      |        |
|                                                                                                    |                                   |        |